# ASIC (Tahoe) NX-OS ELAM évolutif pour le cloud Nexus 9000

# Contenu

Introduction Matériel applicable Procédure Nexus Tahoe ASIC ELAM Topologie Étape 1 : vérification de l'ASIC, de la tranche et de l'ID source du port Étape 2 : fixation au module Étape 3 - Passez en mode de configuration ELAM et spécifiez l'ASIC approprié à partir de l'étape 1 Étape 4 - Configurez le déclencheur ELAM Étape 5 - Définissez les déclencheurs ELAM à l'aide des adresses IP SRC et DEST – Étape 6 - Démarrez le module ELAM

<u>Étape 7 - Vérifiez si votre ELAM est déclenché, puis examinez les résultats</u> <u>Affichage des résultats ELAM pour les versions de NX-OS antérieures à la version 7.0(3)I5(2)</u> <u>ELAM encapsulé VXLAN :</u> <u>Configuration ELAM après NX-OS 7.0(3)I7(2)</u>

### Introduction

Ce document décrit les étapes utilisées pour effectuerm un ELAM (Embedded Logic AnAnalyzer Module) sur une série de modules Cisco Nexus 9000 CloudScale ASIC, couvre les sorties les plus pertinentes et décrit comment interpréter les résultats.

Astuce : Reportez-vous au document Présentation d'ELAM pour une présentation d'ELAM.

#### Matériel applicable

La procédure décrite dans ce document s'applique uniquement au matériel suivant :

| N9K-C93180YC-<br>EX | N9K-C92304QC        |
|---------------------|---------------------|
| N9K-X9736C-EX       | N9K-C92300YC        |
| N9K-C93108TC-<br>EX | N9K-X9788TC-FX      |
| N9K-X9732C-EX       | N9K-X97284YC-<br>FX |
| N9K-X97160YC-<br>FX | N9K-C93180YC-<br>FX |

N9K-C93180LC-N9K-C93108TC-EΧ FX N9K-C9348GC-N9K-C92160YC-X FXP N9K-C9272Q N9K-X9732C-FX N9K-C9236C N9K-C9336C-FX2 N9K-C93240YC-N9K-C93300YC-FX2 FX2 N9K-C9364C N9K-C932C

#### Procédure Nexus Tahoe ASIC ELAM

Topologie

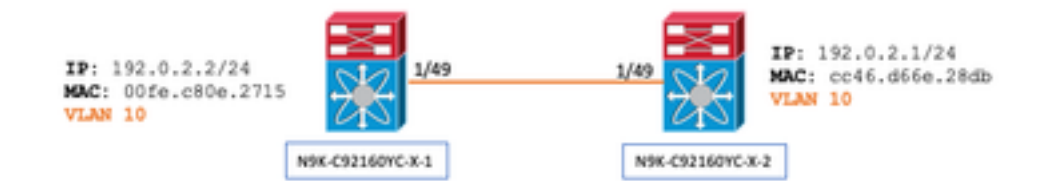

Étape 1 : vérification de l'ASIC, de la tranche et de l'ID source du port

```
N9K-C92160YC-X-2# show hardware internal tah interface e1/49
IfIndex: 436232192
DstIndex: 5952
IfType: 26
Asic: 0 <<<<<< Asic: 0
AsicPort: 56
SrcId: 48 <<<<<< Slice: 1 <<<<<< PortOnSlice: 24
```

Attention : ELAM ne doit être utilisé que sur une fenêtre de terminal, car vous gérez le contenu global pour chaque tranche, lu-a2d, etc.

Par exemple, un port-channel (PO) peut avoir deux liaisons, Eth 1/53 qui correspond à la tranche 0 et Eth 1/54 qui correspond à la tranche 1. L'installation d'ELAM sur deux fenêtres de terminal séparées à la fois pour les différentes tranches ne sera pas utile car cette dernière tranche (disons tranche 1) écrasera la première (tranche 0), finissant par obtenir le même résultat sur les deux fenêtres de terminal.

Vous pouvez vérifier ces informations via :

```
N9K-C92160YC-X-2# show system internal ethpm info interface e1/49 | i i src
IF_STATIC_INFO: port_name=Ethernet1/49,if_index:0x1a006000,lt1=5952,slot=0,
nxos_port=192,dmod=1,dpid=56,
unit=0,queue=65535,xbar_unitbmp=0x0,ns_pid=255,slice_num=1,port_on_slice=24,src_id=48
```

#### Étape 2 : fixation au module

N9K-C92160YC-X-2# attach mod 1 Étape 3 - Passez en mode de configuration ELAM et spécifiez l'ASIC approprié à partir de l'étape 1

```
module-1# debug platform internal tah elam asic 0
Étape 4 - Configurez le déclencheur ELAM
```

Note: Il existe de nombreuses options que vous pouvez spécifier ici en fonction du paquet/flux capturé

```
module-1(TAH-elam) # trigger init asic 0 slice 1 lu-a2d 1 in-select 6 out-select 0 use-src-id 48
```

Astuce :

- Si les ports d'entrée et de sortie se trouvent sur des tranches différentes sur le même ASIC, ELAM sur la tranche de sortie ne capturera pas le paquet sortant, car le paquet ne passera pas par les blocs LUX sur la tranche de sortie et contournera donc ELAM.
- lu-a2d 0 est utilisé pour l'ELAM inverse où le déclencheur est basé sur le résultat et lu-a2d 1 est utilisé pour l'ELAM où le déclencheur est basé sur les attributs de paquet
- Utilisez toujours 6 pour la sélection entrante et 0 pour la désélection

Avertissement : N'utilisez pas 0 après lu-a2d car cela pourrait provoquer une panne du commutateur - voir <u>CSCvd64106</u> pour plus de détails

#### Étape 5 - Définissez les déclencheurs ELAM à l'aide des adresses IP SRC et DEST

Dans cet exemple, l'adresse IP source est 192.0.2.2 et l'adresse IP de destination est 192.0.2.1, comme indiqué cidessous :

module-1(TAH-elam-insel6)# reset

module-1(TAH-elam-insel6)# set outer ipv4 dst\_ip 192.0.2.1 src\_ip 192.0.2.2

Note: Assurez-vous de réinitialiser car la commande "set" prévaudra dans tous les ELAM et peut l'empêcher de se déclencher sur des champs inattendus.

module-1(TAH-elam-insel6)# start GBL\_C++: [MSG] tahusd\_elam\_wrapper\_init:36:asic type 5 inst 0 slice 1 a\_to\_d 1 insel 6 outsel 0 GBL\_C++: [MSG] Inside tahusd\_elam\_wrapper\_init GBL\_C++: [MSG] tahusd\_elam\_wrapper\_enable:7e:asic type 5 inst 0 slice 1 a\_to\_d 1 GBL\_C++: [MSG] - writing GBL\_C++: [MSG] - writing 0000000000000000001FF001

#### Étape 7 - Vérifiez si votre ELAM est déclenché, puis examinez les résultats

Remarque : à partir de NX-OS 7.0(3)I5(2) et versions ultérieures, il existe une version abrégée du rapport ELAM, comme indiqué ci-dessous. Si vous exécutez une version antérieure à la version 7.0(3)I5(2), passez à la section « Affichage des résultats ELAM ... ». dans la barre

```
module-1(TAH-elam-insel6)# report
```

SUGARBOWL ELAM REPORT SUMMARY slot - 1, asic - 1, slice - 1 \_\_\_\_\_

```
Incoming Interface: Eth1/49
Src Idx : 0xd, Src BD : 10
Outgoing Interface Info: dmod 1, dpid 14
Dst Idx : 0x602, Dst BD : 10
```

Packet Type: IPv4

Ver

```
Dst MAC address: CC:46:D6:6E:28:DB Src MAC address: 00:FE:C8:0E:27:15
.1g Tag0 VLAN: 10, \cos = 0x0
```

```
Dst IPv4 address: 192.0.2.1 Src IPv4 address: 192.0.2.2
```

```
= 4, DSCP = 0, Don't Fragment = 0
     = 1, TTL
                  = 64, More Fragments = 0
Proto
Hdr len = 20, Pkt len = 84, Checksum = 0x667f
L4 Protocol : 1
ICMP type : 0
ICMP code
          : 0
Drop Info:
_____
LUA:
LUB:
LUC:
LUD:
Final Drops:
```

- L'interface de ligne de commande « report detail » fournit une sortie plus détaillée décrite dans la section suivante. Il s'agit également de la sortie par défaut des versions antérieures.
- L'ID d'heure est le niv\_idx de l'interface de sortie. Cette option peut être vérifiée et/ou référencée par « show

#### hardware internal tah interface ex/y | i niv"

 Les dmod et dpid correspondent à l'interface de sortie. Ceci peut être vérifié avec "show system internal ethpm info int ex/y | i dpid"

• En outre, "show interface hardware-mapping" peut être utilisé pour valider le dmod/dpid. REMARQUES :

1. Lorsqu'il s'agit de confirmer si le paquet est réellement abandonné, le champ **"Abandons finaux"** est le **SEUL** à prendre en compte. En d'autres termes, bien que vous puissiez voir des exceptions lancées dans d'autres champs comme LUA/B/C/D, cela *ne signifie pas nécessairement* que le paquet est abandonné. Veuillez examiner attentivement ce résultat (en discuter avec le TAC si nécessaire).

2. L'indicateur sup\_hit sera défini pour le trafic envoyé au processeur (détail du rapport) | grep sup\_hit).

- Vous pouvez décoder la raison en utilisant « show system internal access-list sup-redirectstats all » et en faisant correspondre l'index sup
- Assurez-vous que le 'mode de routage système' correct est configuré (show system routing mode) Selon les directives et les limites documentées dans <u>Considérations relatives au</u> déploiement VXLAN Le « Mode de routage du système : template-vxlan-scale » ne s'applique pas aux versions 7.0(3)I5(2) et ultérieures de Cisco NX-OS.Lors de l'utilisation de VXLAN BGP EVPN en combinaison avec Cisco NX-OS version 7.0(3)I4(x) ou NX-OS version 7.0(3)I5(1), le « Mode de routage système : template-vxlan-scale » est requis sur les plates-formes matérielles suivantes :Commutateurs Cisco Nexus 9300-EXCommutateurs Cisco Nexus 9500 avec cartes de ligne X9700-EXLe changement du « mode de routage du système » nécessite un rechargement du commutateur.

Exemple de trafic avec CPU punt :

```
module-1(TAH-elam-insel6)# report
SUGARBOWL ELAM REPORT SUMMARY
_____
Incoming Interface: Eth1/3
Src Idx : 0x9, Src BD : 23
Outgoing Interface Info: dmod 1, dpid 72
Dst Idx : 0x601, Dst BD : 802
Packet Type: IPv4
Dst MAC address: B0:8B:CF:A3:D0:4B
Src MAC address: 00:10:DB:FF:10:00
.1q Tag0 VLAN: 23, \cos = 0x0
Dst IPv4 address: 192.0.2.1
Src IPv4 address: 192.0.2.2
Ver = 4, DSCP = 2, Don't Fragment = 1
Proto = 6, TTL = 49, More Fragments = 0
Hdr len = 20, Pkt len = 60, Checksum = 0x63c3
L4 Protocol : 6
TCP Dst Port : 80
TCP Src Port : 46340
Sup hit: 1, Sup Idx : 2720 <<---- CPU punt, use below CLI to resolve the meaning of Sup Idx
Drop Info:
```

```
-----
```

LUA: LUB: LUC: LUD: Final Drops:

#### # show system internal access-list sup-redirect-stats all | grep 2720 2720 copp-system-p-aclhttp 63

#### Affichage des résultats ELAM pour les versions de NX-OS antérieures à la version 7.0(3)I5(2)

+ Est-ce qu'il y a un en-tête dot1q?

module-1(TAH-elam-insel6)# report | grep pr\_lu\_vec\_l2v.qtag0 GBL\_C++: [MSG] pr\_lu\_vec\_l2v.qtag0\_vld: 0x1 << dot1q yes? 0x1 GBL\_C++: [MSG] pr\_lu\_vec\_l2v.qtag0\_cos: 0x0 GBL\_C++: [MSG] pr\_lu\_vec\_l2v.qtag0\_de: 0x0 GBL\_C++: [MSG] pr\_lu\_vec\_l2v.qtag0\_vlan: 0xA << vL 10 + Vérifier le VLAN :

| module-1(TAH                                                         | -elam-insel6)# <b>r</b> | eport   | grep -1  | fpx_1 | lookup_ve | c.lkup.ma  | csake  | y.key.f | fid     |      |
|----------------------------------------------------------------------|-------------------------|---------|----------|-------|-----------|------------|--------|---------|---------|------|
| GBL_C++:                                                             | [MSG]                   | fpx_loo | kup_vec. | lkup. | macsakey  | .key.vld:  | 0x1    |         |         |      |
| GBL_C++:                                                             | [MSG]                   | fpx_loo | kup_vec. | lkup. | macsakey  | .key.fid_t | zype:  | 0x0     |         |      |
| GBL_C++:                                                             | [MSG]                   | fpx_loo | kup_vec. | lkup. | macsakey  | .key.fid_v | /ld: ( | 0x0     |         |      |
| GBL_C++:                                                             | [MSG]                   | fpx_loo | kup_vec. | lkup. | macsakey  | .key.fid:  | 0xA <  | << dec  | 0xa = V | ъ 10 |
| GBL_C++:                                                             | [MSG]                   | fpx_loo | kup_vec. | lkup. | macsakey  | .key.mac:  | 0xFEC  | C80E271 | 5       |      |
| + Vérifiez SRC MAC (vous pouvez voir ceci dans l'étape précédente) : |                         |         |          |       |           |            |        |         |         |      |

| module-1(TAF                       | I-elam-insel6)# <b>r</b> | port   grep -i fpx_lookup_vec.lkup.macsakey.key.mac                                  |  |  |  |
|------------------------------------|--------------------------|--------------------------------------------------------------------------------------|--|--|--|
| GBL_C++:                           | [MSG]                    | <pre>px_lookup_vec.lkup.macsakey.key.mac: 0xFEC80E2715 &lt;&lt; 00fe.c80e.2715</pre> |  |  |  |
| GBL_C++:                           | [MSG]                    | px_lookup_vec.lkup.macsakey.key.mac: 0xFEC80E2715                                    |  |  |  |
| GBL_C++:                           | [MSG]                    | px_lookup_vec.lkup.macsakey.key.mac: 0xFEC80E2715                                    |  |  |  |
| GBL_C++:                           | [MSG]                    | px_lookup_vec.lkup.macsakey.key.mac: 0xFEC80E2715                                    |  |  |  |
| GBL_C++:                           | [MSG]                    | px_lookup_vec.lkup.macsakey.key.mac: 0xFEC80E2715                                    |  |  |  |
| + Est-ce un nouvel apprentissage ? |                          |                                                                                      |  |  |  |

module-1(TAH-elam-insel6)# report | grep -1 fpx\_lookup\_vec.sa\_notify\_info
GBL\_C++: [MSG] fpx\_lookup\_vec.lkup.ptvec.misc1.tcp\_flags: 0x0
GBL\_C++: [MSG] fpx\_lookup\_vec.sa\_notify\_info: 0x5200000C060
GBL\_C++: [MSG] fpx\_lookup\_vec.sa\_notify\_info.enable: 0x0 << This will be set to 0x1 for learning
to happen
GBL\_C++: [MSG] fpx\_lookup\_vec.sa\_notify\_info.conv\_learn\_only: 0x0</pre>

+ Vérifier SRC & DST IP :

+ Vérifiez votre SRC\_ID d'entrée :

module-1(TAH-elam-insel6)# report | egrep SRC
GBL\_C++: [MSG] SRCID: 0x30

module-1(TAH-elam-insel6)# report | grep vec.ihdr.ieth.hdr.src\_idx
GBL\_C++: [MSG] lurw\_vec.ihdr.ieth.hdr.src\_idx: 0xA9 << sh hardware internal tah int e1/49 | i i niv\_idx</pre>

+ Si ELAM ne se déclenche pas, il se présente comme suit :

module-1(TAH-elam-insel6)# report
GBL\_C++: [MSG] tahusd\_elam\_wrapper\_report:27d:asic type 5 inst 0 slice 1 a\_to\_d 1 insel 6
outsel 0
GBL\_C++: [MSG] Inside tahusd\_elam\_wrapper\_dav\_report
GBL\_C++: [MSG] ELAM not yet triggered <<<<<</pre>

ELAM encapsulé VXLAN :

Étant donné que les paquets VXLAN seraient encapsulés, l'ELAM doit être déclenché sur l'en-tête INNER plutôt que sur l'en-tête OUTER. Voir l'exemple ci-dessous pour une trame ARP :

module-1# debug platform internal tah elam asic 0
module-1(TAH-elam)# trigger init asic 0 slice 1 in-select 7 out-select 0 use-src-id 48
module-1(TAH-elam-insel7)# reset
module-1(TAH-elam-insel7)# set inner arp source-ip-addr 192.0.2.2 target-ip-addr 192.0.2.1
module-1(TAH-elam-insel7)# start
module-1(TAH-elam-insel7)# report
Configuration ELAM après NX-OS 7.0(3)I7(2)

Après NX-OS 7.0(3)I7(2), ELAM peut désormais être déclenché globalement sans spécifier le numéro ASIC ou le numéro de tranche pour plus de facilité. Voir l'exemple ci-dessous :

Nexus-9K# debug platform internal tah elam Nexus-9K(TAH-elam)# trigger init Nexus-9K(TAH-elam-insel6)# reset Nexus-9K(TAH-elam-insel6)# set outer ipv4 dst\_ip 192.0.2.1 src\_ip 192.0.2.2 Nexus-9K(TAH-elam-insel6)# start Nexus-9K(TAH-elam-insel6)# report

## À propos de cette traduction

Cisco a traduit ce document en traduction automatisée vérifiée par une personne dans le cadre d'un service mondial permettant à nos utilisateurs d'obtenir le contenu d'assistance dans leur propre langue.

Il convient cependant de noter que même la meilleure traduction automatisée ne sera pas aussi précise que celle fournie par un traducteur professionnel.